## 研修受講者名簿登録作業一覧

詳しくは、別に配布する「研修名簿登録システム操作マニュアル」をご覧ください。 ※同時に複数の作業は行わないでください。

入力に当たっての留意点は、操作マニュアルをご覧ください。

|   | 項  目                   | 手続方法                          |
|---|------------------------|-------------------------------|
| 1 | システムへの入り方              | ①研修担当者宛てに通知しているアドレスよりアクセス     |
|   | (操作マニュアル 1章参照)         | ②「IDとパスワード」を入力                |
|   |                        | ③「ログイン」ボタンを押す                 |
| 2 | 研修名簿を <u>登録</u> したい    | ①「個別登録」                       |
|   | (2章参照)                 | ※一括登録方法は、操作マニュアルをご覧ください。      |
|   |                        | ②受講者情報を入力し「確認画面へ」のボタンを押す      |
|   |                        | ③確認後「登録」ボタンを押す                |
| З | 受講者の情報を <u>変更</u> したい  | ①「配分·登録状況(確認·変更)」             |
|   | (5章参照)                 | ②該当する研修の「登録数」をクリック            |
|   |                        | ③変更したい受講者情報を変更し、「変更」ボタンを押す    |
| 4 | 受講者の情報を <u>取消し</u> したい | ①「配分·登録状況(確認·変更)」             |
|   | ※研修(回)の初日の4日前(土・日曜日    | ②該当する研修の「登録数」をクリック            |
|   | 及び休日を除く)まで             | ③取り消ししたい受講者の「削除」チェックボックスにチェック |
|   | (4~5章参照)               | を入れる                          |
|   |                        | ④「変更」ボタンを押す                   |
|   |                        | ※配分数を変更する場合は、「配分・登録状況(確認・変更)」 |
|   |                        | から、「配分数」の数値を変更し、「変更」ボタンを押し完了  |
|   | ※研修(回)の初日の3日前(土・日曜日    | ①市町村職員担当の担当者へ「電話連絡」           |
|   | 及び休日を除く)以降             | ②「欠席届」をEメール又はFAXで提出           |
| 5 | 研修の <u>配分を追加</u> したい   | ①「配分・登録状況(確認・変更)」             |
|   | (3章参照)                 | ②該当する研修の「配分数」の数値を変更           |
|   |                        | ③「変更」ボタンを押す                   |
|   |                        | ※追加が可能な場合は、「配分数」がオレンジ色となります。  |
|   |                        | 他の場合は、市町村職員担当の担当者へお電話ください。    |
| 6 | 研修の <u>受講回を変更</u> したい  | ①「配分・登録状況(確認・変更)」             |
|   | (6章参照)                 | ②該当する研修の「登録数」をクリック            |
|   |                        | ③変更したい受講者の「研修コード」を変更          |
|   |                        | ④「変更」ボタンを押す                   |
| 7 | 異業種体験研修、人づくりセミナー       | ①センターからの研修通知を行う               |
|   | 及び講師研究会に参加したい          | ②「5」配分の入力作業                   |
|   |                        | ③「2」受講者情報の登録作業                |